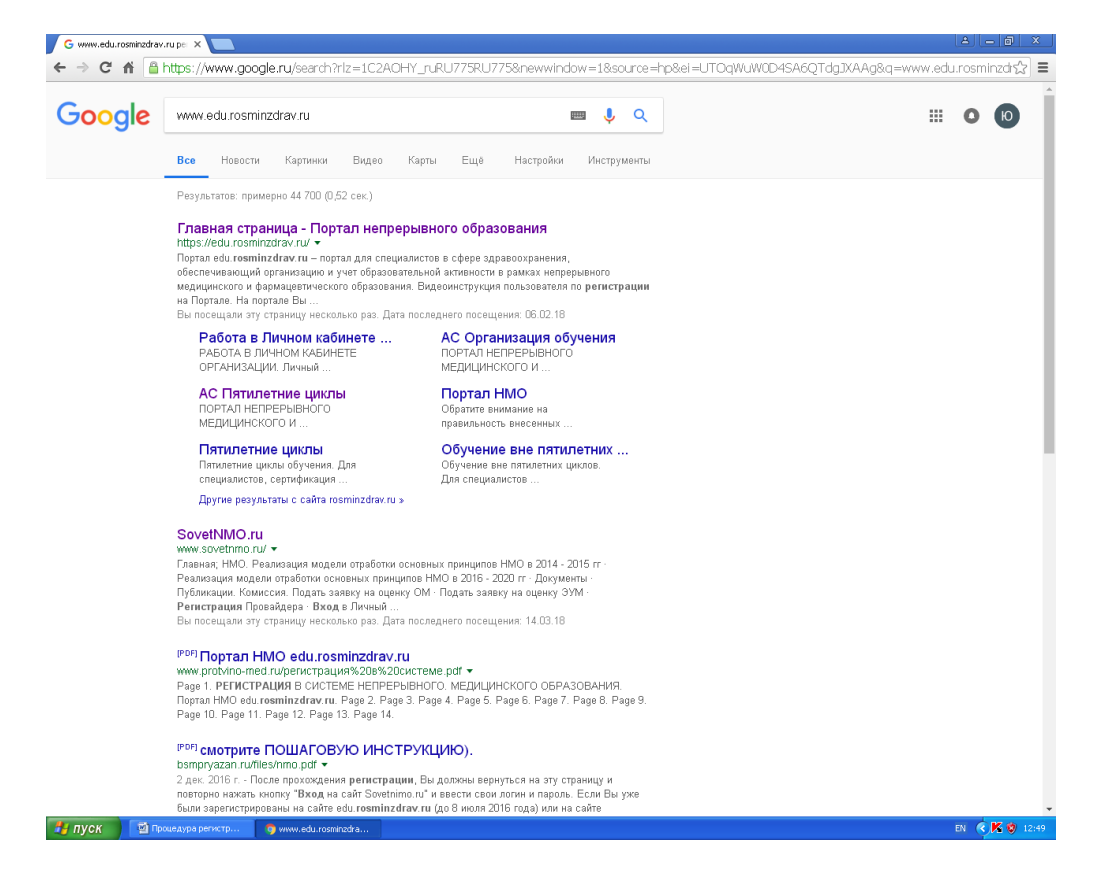

Шаг 1. Вход на портал непрерывного медицинского образования министерства здравоохранения Российской Федерации

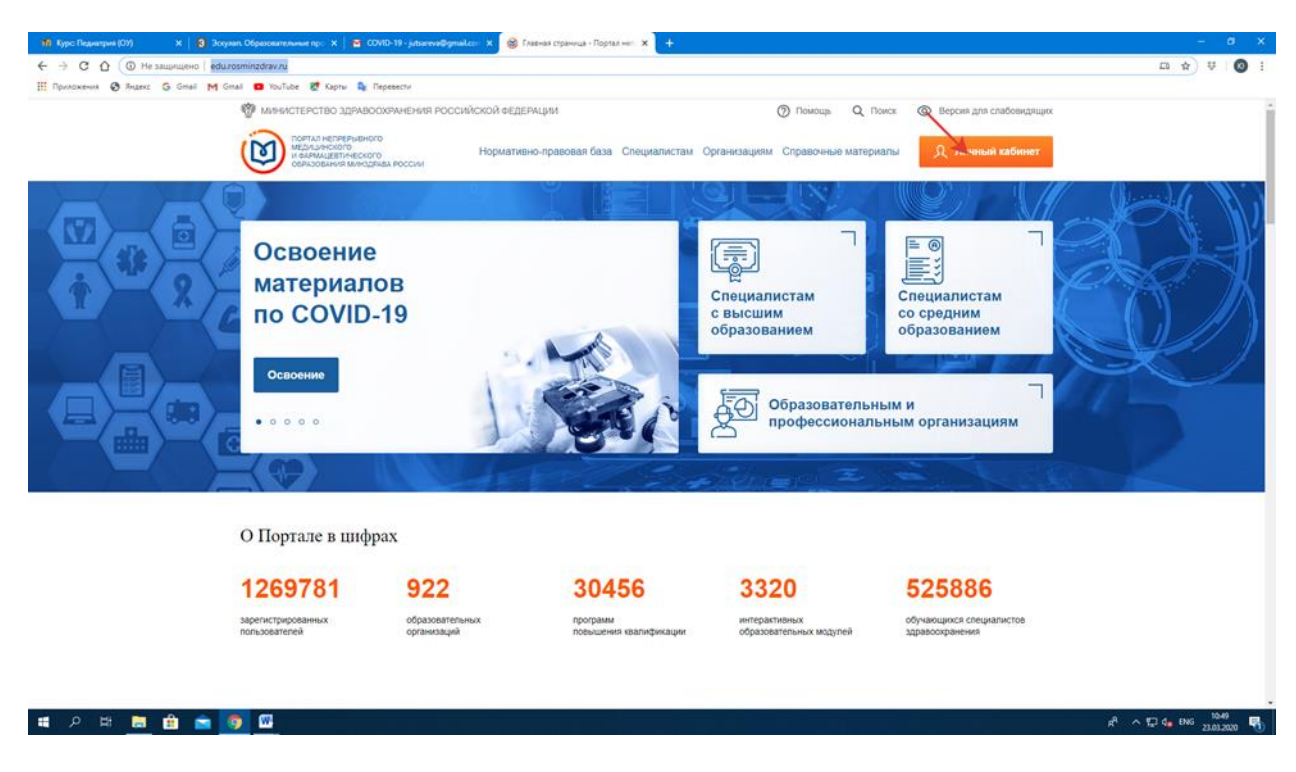

Шаг 2. Первый (!!!) вход в личный кабинет

| 🕝 портал слиу - Поиск в Google 🛛 🗙 🛛 🎢 Пед(ОУ): Редактирование Тест 🗙 🛛 🖬 Портал НМ | АФО МЗ РФуведомл: 🗙   👺 Контроль бронкиальной астил: 🗙   — Архия видео о медицине 💦 🗙 🎯 АС НМИФО - Логин | х 🔞 Вопросы по работе в личном к 🗙   + — 🗗 🗙  |
|-------------------------------------------------------------------------------------|----------------------------------------------------------------------------------------------------|-----------------------------------------------|
| ← → C ☆ 🔒 a.edu.rosminzdrav.ru/idp/login.html?response_type=client-ticket&          | isp=https%3A%2F%2Fnmfo-vo.edu.rosminzdrav.ru%2F%23%2Flogin%2F                                            | ☆ ♡ ₩   👩 🗄                                   |
| 🏭 Приложения 🚱 Яндекс Ġ Gmail M Gmail 🚥 YouTube 🐰 Карты 🧤 Перевест                  | N                                                                                                    |                                               |
| Poworkews  Anarc  G Gmail M Gmail  Voulute  Ar Kapte  Presector                     | •<br>Вход в систему<br>Снилс<br>123-123-123 45<br>Пароль                                                 | Версия для слабовидящих                       |
|                                                                                     | Забыли пароль?<br>Регистрация Войти<br>Вход через госуслуги                                              |                                               |
| 📲 🔎 🛱 🧮 💼 💼 🧐 📟                                                                     |                                                                                                    | x <sup>P</sup> ∧ ঢ় ⊄) ENG <sup>13:16</sup> ↓ |

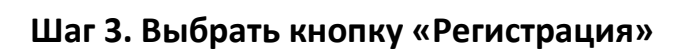

| 🜀 портал стму - Понск в Google 🛛 🗴   🎁 Пед(07): Редактирование Тест 🗙   🎽 Портал НМФО МЗ РФуведомлії 🗴   🧧 Контроль бронкильни | ой астыв 🗙 📔 — Архив видео о медицине                    | 🗙 🎯 АС НМИФО ВО - Регистрация 🗙 | 🔘 Вопросы по работе в личном к 🗴 📔 🕂 | – ø ×             |
|----------------------------------------------------------------------------------------------------|----------------------------------------------------------|---------------------------------|--------------------------------------|-------------------|
| ← → C △ 🔒 nmfo-vo.edu.rosminzdrav.ru/#/registration                                                                            |                                                          |                                 |                                      | ☆ ♥ 🔕 :           |
| 🎹 Приложения 🔕 Яндекс 🔓 Gmail M Gmail 🗖 YouTube 😻 Карты 🎥 Перевести                                                            |                                                          |                                 |                                      |                   |
|                                                                                                    |                                                          |                                 |                                      | -                 |
| Регистрация                                                                                                    |                                                          |                                 | 0                                    |                   |
| гегистрация                                                                                                    |                                                          |                                 | $\odot$                              |                   |
|                                                                                                    |                                                          |                                 |                                      |                   |
| СНИЛС                                                                                                    | Регион проживан                                          | Регион проживания               |                                      |                   |
| 123-123-123 45                                                                                                    | Выберите регио                                           | Выберите регион 🗸               |                                      |                   |
|                                                                                                    |                                                          |                                 |                                      |                   |
| Фамилия                                                                                                    | Пол                                                      | Дата рождения                   |                                      |                   |
| Иванов                                                                                                    | _ м _ ж                                                  | ДД.ММ.ГГГГ                      |                                      |                   |
| Имя                                                                                                    | Электронная поч                                          | Электронная почта               |                                      |                   |
| Иван                                                                                                    | name@name.ru                                             |                                 |                                      |                   |
| Отчество                                                                                                    | Номер телефона                                           | Номер телефона                  |                                      |                   |
| Иванович                                                                                                    | +7 (234) 345-67-89                                       |                                 |                                      |                   |
| Гражданство                                                                                                    |                                                          |                                 |                                      |                   |
| Выберите страну                                                                                                    | ✓ Я согласен на обработку моих персональных данных.      |                                 |                                      |                   |
|                                                                                                    | Я прочитал и согласен с пользовательским<br>соглашением. |                                 |                                      |                   |
|                                                                                                    | Ознакомиться с пользо                                    | вательским соглашением          |                                      |                   |
|                                                                                                    |                                                          |                                 |                                      |                   |
| - 0                                                                                                    |                                                          |                                 |                                      |                   |
| Site podot call Total<br>Reductions from a constant                                                                            |                                                          | Зарегистрироваться              |                                      |                   |
|                                                                                                    |                                                          |                                 |                                      |                   |
| # 2 時 <u>■</u> 金 <u>●</u>                                                                                                    |                                                          |                                 | a <sup>a</sup> ^ ₽,                  | ] ¢0) ENG 13:19 □ |

Шаг 4. Внесение личных данных

| ортал стму - Поиск в Google                                             | 🗴 👖 Пед(ОУ): Редактирование Тест 🗙 🦉 Портал НМФО МЗ РФуведом:: 🗴 🧧 Контроль бронхиальной асты:: | Х Архив видео о медицине Х | 🕲 AC НМИФО ВО - Профиль: дол 🗙 🧕        | Вопросы по работе в личном к 🗙 | + –    |
|-------------------------------------------------------------------------|-------------------------------------------------------------------------------------------------|----------------------------|-----------------------------------------|--------------------------------|--------|
| → C ① B nmfo-                                                           | vo.edu.rosminzdrav.ru/#/user-account/profile/titles                                             |                            |                                         |                                | or ☆ ÷ |
| Приложения 🕲 Яндекс 🤇                                                   | 🖁 Gmail M Gmail 🧰 YouTube 🐹 Карты 🥾 Перевести                                                   |                            |                                         |                                |        |
| ПОРТАЛ НЕПРЕРЫВН<br>МЕДИЦИНСКОГО<br>И ФАРМАЦЕВТИЧЕСИ<br>ОБРАЗОВАНИЯ МИН | ого<br>юго<br>здржа России                                                                      | Формирование траектории    | Мой план Портфолио                      | Расписание 🥐                   | © 8    |
| Мой пр                                                                  | рофиль                                                                                          |                            |                                         |                                |        |
|                                                                         | СНИЛС №<br>лет                                                                                  |                            |                                         |                                |        |
|                                                                         | Саратовская область                                                                             |                            |                                         |                                |        |
| Редактировать                                                           | Constanting of Second                                                                           |                            |                                         |                                |        |
| Должности                                                               | Пятилетние циклы и документы Настройки                                                          |                            |                                         |                                |        |
| Должности отобрая                                                       | кены согласно Федеральному регистру медицинских работников (ФРМР)                               |                            |                                         |                                |        |
| врач-                                                                   |                                                                                                 |                            |                                         |                                |        |
| Место работы                                                            |                                                                                                 |                            | Ставка<br>0.25                          |                                |        |
| Вид должности<br>Основная                                               |                                                                                                 |                            | Период работы<br>2017 - настоящее время |                                |        |
|                                                                         | A                                                                                               | والمراجع والمحمد           |                                         | 0                              | 134    |

Шаг 5. Появление страницы «Личный профиль». После того, как Вы вошли в этот раздел, нужно кликнуть на объект, указанный красной стрелкой, и система переведет Вас на главную страницу, где Вы должны выбрать раздел «Освоение материалов по COVID-19»

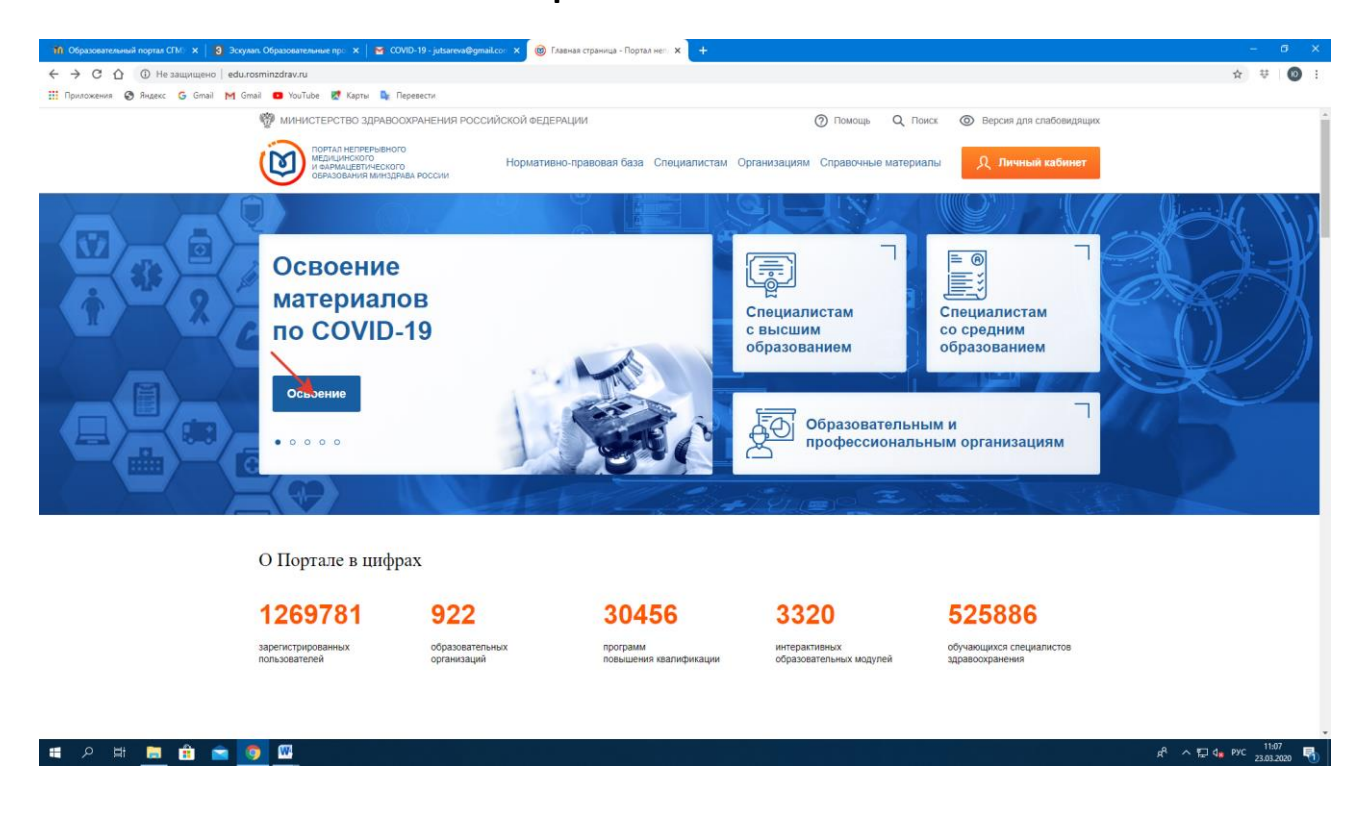

Шаг 6. Получение четырех сертификатов в Портфолио личного кабинета